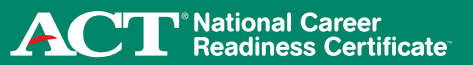

## **Creating a New Account**

## Step 1. Log in to MyWorkKeys.com.

- Type **MyWorkKeys.com** into your Internet browser and press **Enter**.
- The URL changes, and now the ACT National Career Readiness Certificate page displays. Select the **Individuals** option to log in.
- You are now at the login screen. To create your account for the first time, select create a new account.

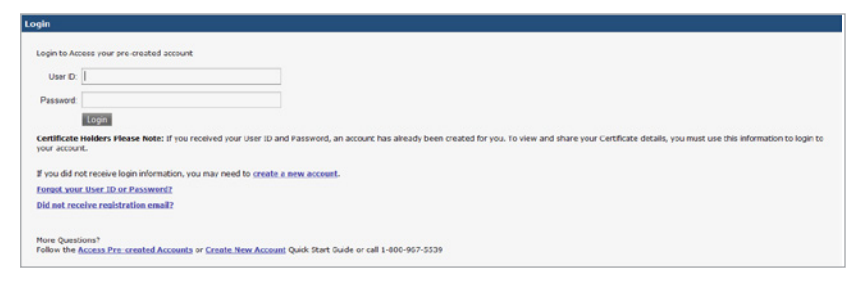

Note: If you received a user ID and password, an account has already been created for you. To view and share your certificate details, you must use this information to log in to your account. If you have any questions, please contact your test site directly.

### Step 2. Complete the required information.

- To create your account, fill in all of the required (\*) fields. For the system to retrieve your test scores, you must enter the following fields exactly how you listed them when taking the tests:
  - First Name, Last Name, Month of Birth, Day of Birth, Examinee ID

Note: The user ID and password for your account should **not** be the same user ID and password to access the testing system.

|                   | tional Career<br>adiness Certificate                                                                                                    |                                                                                                    | ACT |
|-------------------|----------------------------------------------------------------------------------------------------|----------------------------------------------------------------------------------------------------|-----|
| MythorkKeys Herme | Create an Account                                                                                                    |                                                                                                    |     |
|                   | Certificate Holders Please Note: If you received an ema<br>use this information to log into your account. If you have<br>Follow the <u>Orease New Account</u> Quick Start Suide for data | t or report with your User ID and Plasaverd, an account has already been created for you. To view your Catificate details you must<br>any questions, please contact your <u>text and</u> directly.<br>Add instructions.                                                                                                    |     |
|                   | • = required                                                                                                    |                                                                                                    |     |
|                   | Contact Information                                                                                                    |                                                                                                    |     |
|                   | * Fast Nama:                                                                                                    |                                                                                                    |     |
|                   | Middle Nama                                                                                                    |                                                                                                    |     |
|                   | * Last Name:                                                                                                    |                                                                                                    |     |
|                   | * Email Address                                                                                                    |                                                                                                    |     |
|                   | * Date Of Birth                                                                                                    | MM/66/WYY                                                                                                    |     |
|                   | Address 1                                                                                                    |                                                                                                    |     |
|                   | Address 2                                                                                                    |                                                                                                    |     |
|                   | * City.                                                                                                    |                                                                                                    |     |
|                   | * Stato/Province                                                                                                    |                                                                                                    |     |
|                   | * Zo/Postal Code                                                                                                    |                                                                                                    |     |
|                   | * Home Phone Number                                                                                                    |                                                                                                    |     |
|                   | Call Phone Number                                                                                                    |                                                                                                    |     |
|                   | * Resident County                                                                                                    |                                                                                                    |     |
|                   | Endour Courty                                                                                                    |                                                                                                    |     |
|                   | English Ta Code                                                                                                    |                                                                                                    |     |
|                   | * Indexts your over Mark at that analy                                                                                                    | The series as land and films in Teles                                                                                                    |     |
|                   | the state of the state of the sport                                                                                                    | I han in a strand on the second of the second of the secon |     |
|                   | * indicate if you are of Hispanic or Latino background:                                                                                                    | •                                                                                                    |     |
|                   | Examinee D                                                                                                    |                                                                                                    |     |

• When complete, select **Agree** from the "Terms and Conditions" box, then choose **Submit**.

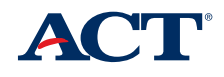

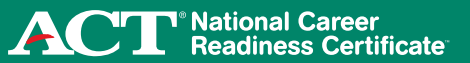

# **Creating a New Account**

### Step 3. Activate your account.

 After you have completed the form, a "Registration Confirmation" screen will appear and an email will be sent to the address you provided when you created your account.

|               | onal Career<br>diness Certificate                                                                                                    | ACT |
|---------------|----------------------------------------------------------------------------------------------------|-----|
| Nandkeys Home | Your account has been created. Please check your amail for a registration contribution email.                                                                                                    |     |
|               | Registration Confirmation                                                                                                    |     |
|               | First Norma Jahn                                                                                                    |     |
|               | Last None Smith                                                                                                    |     |
|               | User ID: Smith.88734                                                                                                    |     |
|               | E wal Address John Smith@company.com                                                                                                    |     |
|               | Activate Your Accesset                                                                                                    |     |
|               | The registration anal will arrive to the address you have provided. You must use the field on the registration small or enter the activation code in the legal box below to activate y account. If you have not received the registration enail, you this ins to request institute and | -   |
|               | Make sure the registration email was not blocked by your email client,                                                                                                    |     |
|               | Enter Activation Code:                                                                                                    |     |
|               | Submit Cancel                                                                                                    |     |

• Use the link in the registration email or enter the activation code provided in the email.

### **Accessing Your Account**

### Step 4. Once you've activated your account, log in to your account.

• You'll see a message stating that your account has been activated. Log in using the **user ID** and **password** you created for your account.

| Your account has been activated. Please log in.                                    |                                                                                                    |
|------------------------------------------------------------------------------------|----------------------------------------------------------------------------------------------------|
| Login                                                                              |                                                                                                    |
| Login to Access your pre-created account<br>Usor ID:                               |                                                                                                    |
| Password:                                                                          |                                                                                                    |
| Certificate Holders Please Note: If you received your User ID and<br>your account. | Password, an account has already been created for you. To view and share your Certificate details, you must use this information to login to |

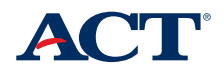

ACT<sup>®</sup> National Career Readiness Certificate

#### Accessing Your Account

Step 5. View your account home page.

IMPORTANT: If no available certificates are shown, you may need to update match criteria. (See Step 6.)

| Hy Home                              | <b>HyWorkKeys</b> Home                                                                                                    | Page                                             |                                                                                                    |                   |                       |                       |
|--------------------------------------|----------------------------------------------------------------------------------------------------|--------------------------------------------------|----------------------------------------------------------------------------------------------------|-------------------|-----------------------|-----------------------|
| Register for Test                    | Best Certificate (g)                                                                                                    |                                                  |                                                                                                    |                   |                       |                       |
| Available Training                   | 10                                                                                                    | etificate ID                                     | Share with others ( 2)                                                                                                    | Details           |                       |                       |
| Account Management                   | Gold                                                                                                    | DECEMBER                                         | a second second s | [10ar]            |                       |                       |
| Update Match Criteria                |                                                                                                    |                                                  |                                                                                                    | [1000]            |                       |                       |
| Update User Profile                  | Available Certificate(s                                                                                                    | (a)                                              |                                                                                                    |                   |                       |                       |
| Change Password                      | At the current time you                                                                                                    | do not have any certificates available ba        | used upon your Workkeys scores.                                                                                                    |                   |                       |                       |
| Candidate Reports                    |                                                                                                    |                                                  |                                                                                                    |                   |                       |                       |
| Certificate Management               |                                                                                                    |                                                  |                                                                                                    |                   |                       |                       |
| Test Nanagement                      | Recent Test(s) Taken                                                                                                    | from last 90 days) (*)                           |                                                                                                    |                   |                       |                       |
| Order Management                     | and a second second sec |                                                  |                                                                                                    |                   |                       |                       |
|                                      |                                                                                                    |                                                  |                                                                                                    |                   |                       |                       |
| Order Certificates                   |                                                                                                    |                                                  |                                                                                                    |                   |                       |                       |
| Order Certificates<br>FAQ            | Test Type                                                                                                    | Test Date/Lord Date                              | Score Type                                                                                                    | Results           | Shore with others (*) | Decalls               |
| Order Certificates<br>FAQ<br>Log out | Test Type<br>Applied Mathematics                                                                                                    | Test Date/Lord Date<br>05/23/2315                | e Score Type<br>Level                                                                                                    | Results<br>6      | Shere with others (§) | Details               |
| Order Certificates<br>KAQ<br>Log out | Test Type<br>Appled Mathematics<br>Locating Information OLD                                                                                                    | Test Date /Lood Date<br>06/23/2316<br>05/23/2315 | a Socie Type<br>Level<br>Level                                                                                                    | Results<br>6<br>6 | Shere with offers (*) | Details<br>Vew<br>Vew |

Step 6. Update match criteria (if applicable).

• Select **Update Match Criteria** from the navigation menu on the left side of the page.

| My Home               | Update Match Criteria (; )             |                                              |                                                |                                     |                           |  |  |  |  |
|-----------------------|----------------------------------------|----------------------------------------------|------------------------------------------------|-------------------------------------|---------------------------|--|--|--|--|
| Register for Yest     | A - Lodied Criterion (2)               |                                              |                                                |                                     |                           |  |  |  |  |
| Available Training    | First Name                             | Last Name                                    | Examinee ID                                    | Honth of Birth                      | Day of Birth              |  |  |  |  |
| Account Management    | 1 John                                 | Smith                                        | 951023661                                      | 11 .                                | 09 .                      |  |  |  |  |
| Update Hatch Criteria | 2 Johnry                               | Swith                                        | 951023661                                      | 11 -                                | 09 -                      |  |  |  |  |
| Update User Profile   | 3                                      |                                              |                                                | -Salach *                           | -Select *                 |  |  |  |  |
| andidate Reports      | 4                                      |                                              |                                                | -Select =                           | -Select m                 |  |  |  |  |
| Contrikato Nanagoment | 6                                      |                                              |                                                | - Salach ·                          | -Select                   |  |  |  |  |
| ist Management        | Terms and Conditions                   |                                              |                                                |                                     |                           |  |  |  |  |
| order Management      |                                        |                                              |                                                |                                     |                           |  |  |  |  |
| Order Certificates    | You certify that all personal informat | ion that you have provided to MyWorkKeys.c   | om (the 'Site') is true and accurate. You shou | id update this site when your perso | onal information changes. |  |  |  |  |
| 4Q                    |                                        |                                              |                                                |                                     |                           |  |  |  |  |
| ag out                | ACT reserves the right to investigate  | and take action against any individual suspi | core of providing tasse information, or other  | wise advising the site.             |                           |  |  |  |  |
|                       | Obagree III Agree                      |                                              |                                                |                                     |                           |  |  |  |  |
|                       |                                        | Salarat                                      |                                                |                                     |                           |  |  |  |  |

IMPORTANT: Verify that the information is correct and entered exactly as you listed it when taking the tests.

- Add information if you took any of the tests under different match criteria (for example, if you used "John" on one test and "Johnny" on another).
- Select Agree from the "Terms and Conditions" box, then choose Submit.
- You'll receive a message stating your match criteria have been updated.

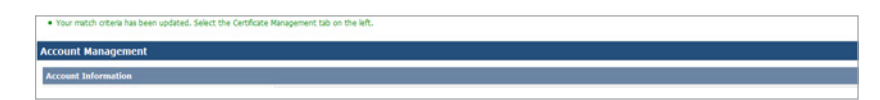

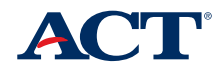

ACT<sup>®</sup> National Career Readiness Certificate

# Creating, Sharing, and Ordering a Certificate

#### Step 7. Create your certificate.

• Select **Certificate Management** from the navigation menu on the left side of the page. Your available certificate(s) will be displayed.

| My Home                | Certificate Na   | magement (2)                                                                                                    |                                                    |
|------------------------|------------------|----------------------------------------------------------------------------------------------------|----------------------------------------------------|
| Register for Test      | Current Cortific | 204(5) (2)                                                                                                    |                                                    |
| Available Training     |                  | Certificate 10                                                                                                  | Actives                                            |
| Account Nanagement     | Gold             | VENUMBER                                                                                                    | and and the second                                 |
| Update Match Criteria  |                  | TP2NARBOACH                                                                                                    | Take Cons. Data CD                                 |
| Update Uper Profile    | Aveileble Certif | icate(s) (d)                                                                                                    |                                                    |
| Change Password        |                  | Action                                                                                                    |                                                    |
| Candidate Reports      | Silver           | 100 million 100 million 100 million 100 million 100 million 100 million 100 million 100 million 100 million 100 |                                                    |
| Certificate Monogement |                  | Chara Centron (0)                                                                                               |                                                    |
| Test Management        |                  |                                                                                                    |                                                    |
| Order Management       |                  |                                                                                                    | Additional Information   Contact Us   Invian Roley |
| Order Certificates     | NAMES OF BRIDE   | Version 3.0.0 576                                                                                               | CONTRACTORIST CONTRACT CONTRACTOR                  |
| FAQ                    | @ 2015 by ACT, 8 | nc. All rights reserved.                                                                                        |                                                    |
| Log out                |                  |                                                                                                    |                                                    |

Select Create Certificate.

| My Horse               | Create Certificate                                                                               |                                                                                        |                                                                          |                                                              |                                   |   |
|------------------------|--------------------------------------------------------------------------------------------------|----------------------------------------------------------------------------------------|--------------------------------------------------------------------------|--------------------------------------------------------------|-----------------------------------|---|
| Register for Test      |                                                                                                  |                                                                                        |                                                                          |                                                              |                                   |   |
| Available Training     | Silver                                                                                           |                                                                                        |                                                                          |                                                              |                                   |   |
| Account Management     | Tests Included in Certificate                                                                    |                                                                                        |                                                                          |                                                              |                                   | - |
| Update Match Oritoria  | Total Second                                                                                     |                                                                                        |                                                                          |                                                              | 0.4.7                             |   |
| Update User Profile    | Test Type                                                                                        | Test Date/Local Date                                                                   | SCORE LYPE                                                               | Arrients                                                     | UNISIN                            |   |
| Choose Dasmoord        | Appled Mathematics                                                                               | 05/23/2015                                                                             | Level                                                                    | 0                                                            | View Test Details                 |   |
| Candidate Reports      | Locating Information OLD                                                                         | 05/23/2015                                                                             | Level                                                                    | 6                                                            | View Test Details                 |   |
| Certificate Management | Rooding for Information Battory                                                                  | 05/23/2016                                                                             | Level                                                                    | 6                                                            | View Test Dataile                 |   |
| Test Management        | Correct Test Information?                                                                        |                                                                                        |                                                                          |                                                              |                                   |   |
| Order Management       | © Yes © No                                                                                       |                                                                                        |                                                                          |                                                              |                                   |   |
| Order Certificates     | Terms and Conditions                                                                             |                                                                                        |                                                                          |                                                              |                                   |   |
| FMQ                    |                                                                                                  |                                                                                        |                                                                          |                                                              |                                   |   |
| Log out                | You certify that all personal information that<br>ACT reserves the right to investigate and take | you have provided to MyWorkKeys.com (the<br>action against any individual suspected of | e "Site") is true and accurate. You<br>f providing false information, or | a should update this site when y otherwise abusing the Site. | our personal information changes. |   |
|                        | C Disagree C Agree                                                                               | 1 (922)                                                                                |                                                                          |                                                              |                                   |   |

• A unique ID has now been assigned to this certificate. The ID will allow you to share and/or order printed copies of the certificate.

# Step 8. Share your certificate electronically.

Note: ACT does not release any information until you have authorized it. Employers will not be able to verify your certificate details until you have shared your certificate.

• Your certificate has been created and will be available for display under "Current Certificate(s)." Select **Share** to make your certificate public for releasing information to employers.

| My Homi                | Certificate Ma           | magement (*)             |                                                     |
|------------------------|--------------------------|--------------------------|-----------------------------------------------------|
| Register for Test      | <b>Current</b> Certifica | ete(s) (#)               |                                                     |
| Available Training     |                          | Certificate ID           | Actions                                             |
| Account Management     | (Band                    | VECKCONINGTK             |                                                     |
| Update Natch Criteria  |                          | reground the             | Ves Oter Star LD                                    |
| Updace User Profile    | Available Certify        | icate(s) (@)             |                                                     |
| Change Password        |                          | Action                   |                                                     |
| Candidate Reports      | ( Shu                    | MARCH 1                  |                                                     |
| Certificate Management |                          | Create Certificate 0     |                                                     |
| Test Management        |                          |                          |                                                     |
| Order Management       |                          |                          | Additional Information   Control Dir Disease Dates  |
| Order Certificates     |                          |                          | PRODUCTION ATTACHMENTS - SALENASSING - ETTERNE COMM |
| FAQ                    | © 2015 by ACT, If        | nc. All rights reserved. |                                                     |
| Logout                 |                          |                          |                                                     |

Continued on next page

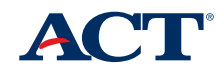

ACT<sup>®</sup> National Career Readiness Certificate

# Creating, Sharing, and Ordering a Certificate

Continued from previous page

## Step 8. Share your certificate electronically.

• To share your certificate, select **Agree** from the "Terms and Conditions" box, then select **Submit**.

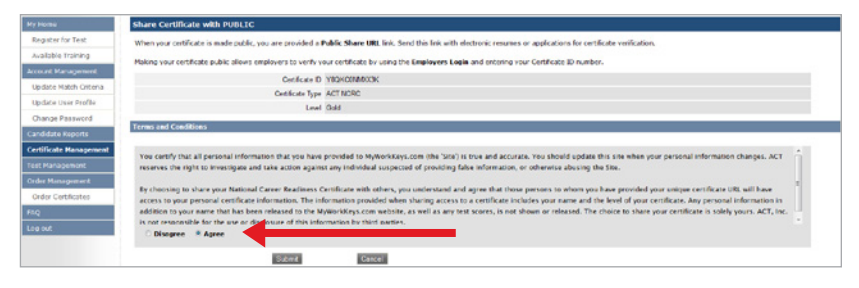

You'll notice that Share has been changed to Restrict and a public share URL has been created.

| My Home                | Certificate Management ( )                                                                                                    |
|------------------------|----------------------------------------------------------------------------------------------------|
| Register for Test      | Current Certificate(s) ( )                                                                                                    |
| Available Training     | Certificate ID Actions                                                                                                    |
| Account Management     |                                                                                                    |
| Update Natch Criteria  | The second second |
| Update User Profile    |                                                                                                    |
| Change Password        | Available Cettificate(c) ( )                                                                                                    |
| Candidate Reports      | Action                                                                                                    |
| Certificate Management | Sheer Context Contracts (2)                                                                                                    |
| Test Management        |                                                                                                    |
| Order Management       |                                                                                                    |
| Order Certificates     | Additional Information 1 Contact Us 1 Environ Policy                                                                                                    |
| 1AQ                    | WLDDS (# MAX Versen 3.0.0.556                                                                                                    |
| Logout                 | W 2013 W 76.5 (Bits 76 Bits) 10 Bits (Bits) 10 Bits (Bits)                                                                                                    |

- Use this URL when sending resumes or applications electronically to employers.
- By making your certificate public, employers may verify it by either selecting the URL or entering the certificate ID at www.act.org/certificate/verify.html.
- Certificate details are available by selecting the public share URL.
  Remember: Your certificate must be made public for employers to verify certificate details.

| The Billion of Careers Day     |                                                                                                    |                                                       |                                                                                                    |  |  |  |  |  |
|--------------------------------|----------------------------------------------------------------------------------------------------|-------------------------------------------------------|----------------------------------------------------------------------------------------------------|--|--|--|--|--|
| NationalCareerReadiner         | The National Career Nations Controlste (NANC "), is used by ACT, is a percent, endence based recombs that carefuls estential and holded for increases buckets. Yest<br>NationalCareerStadiness.org to learn more about the NCRC and NCRC PLus. |                                                       |                                                                                                    |  |  |  |  |  |
| <b>Certificate Information</b> |                                                                                                    | 2.4                                                   |                                                                                                    |  |  |  |  |  |
| Cal                            | Centrana ID<br>Centricate Leva Description<br>Centricate Type                                                                                                    | YIGKOMMIXXX<br>National Gaid Ceditication<br>ACT NORC | The protected is have a deft a notific protect Work and assessment addition of the protect of the second second se |  |  |  |  |  |
| Certificate Holder Info        | rmation                                                                                                    |                                                       |                                                                                                    |  |  |  |  |  |
|                                | First Name: DUP19                                                                                                    | a .                                                   |                                                                                                    |  |  |  |  |  |
|                                | Last Name: CERTY                                                                                                    | 963                                                   |                                                                                                    |  |  |  |  |  |
|                                | Midda Name                                                                                                    |                                                       |                                                                                                    |  |  |  |  |  |

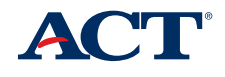

ACT<sup>®</sup> National Career Readiness Certificate

# Creating, Sharing, and Ordering a Certificate

#### Step 9. Order a paper certificate.

• Select **Certificate Management** from the navigation menu on the left side of the page. Select **Order** for a printed ACT National Career Readiness Certificate.

| Муноти                 | Certificate Ma             | magement (*)                          |                                                                                               |  |  |  |
|------------------------|----------------------------|---------------------------------------|-----------------------------------------------------------------------------------------------|--|--|--|
| Register for Test      | Carrent Certificate(s) (*) |                                       |                                                                                               |  |  |  |
| Available Training     |                            | Cortificato ID                        | Actions                                                                                       |  |  |  |
| Account Management     |                            | VECKCANAROOK                          | Date: Date: Date: D                                                                           |  |  |  |
| Update Natch Oriteria  | Second.                    | DB.E                                  |                                                                                               |  |  |  |
| Update User Profile    |                            | Man 1 of putertad we exation test. co | praza act organiskven certovrana obriven njednazim i 20022/060400 militarci mlatici mlatici m |  |  |  |
| Change Password        | Available Certif           | icate(s) (2)                          |                                                                                               |  |  |  |
| Candidate Reports      |                            | Action                                |                                                                                               |  |  |  |
| Certificate Management |                            |                                       |                                                                                               |  |  |  |
| Test Management        |                            |                                       |                                                                                               |  |  |  |
| Order Monagement       |                            |                                       |                                                                                               |  |  |  |
| Order Certificates     |                            |                                       | Additional Information I Contact Us I Privacy Policy                                          |  |  |  |
| FAQ                    | WALLOUS & MAK              | Version 3.0.0.556                     |                                                                                               |  |  |  |
| Logout                 | © 2015 By ACT, 1           | nc. All rights reserved.              |                                                                                               |  |  |  |

- Fill in all of the required (\*) fields.
- Confirm that the name displayed is correct. This is exactly how it will be printed on the certificate.
- There will be a \$20 charge to order an official certificate.
- Once you have verified that your information is correct, select Agree and choose Submit.
- Allow 3–4 weeks for delivery.

| Rea            | nonal Carter<br>adiness Certificater                                                                                                    | 1                               |
|----------------|----------------------------------------------------------------------------------------------------|---------------------------------|
|                |                                                                                                    |                                 |
|                | Order Certificate(s)                                                                                                    |                                 |
| for Test       | * - regured                                                                                                    |                                 |
| Training       | Certificate Information                                                                                                    |                                 |
| anagement      | Name Displayed: DUP1163 CERT1953                                                                                                    |                                 |
| latch Oriteria | Cestificate ID: YEGKCOMMOGIK                                                                                                    |                                 |
| Iser Profile   | Level Gold                                                                                                    |                                 |
| Pasaword       | Centificate Type ACT NCRC                                                                                                    |                                 |
| Reports        | *Norther of Castification(s) 0 •                                                                                                    |                                 |
| Management     | Total Price: \$ 0.00 Cotificates are \$15.00 each and NON-REFUNDABLE                                                                                                    |                                 |
| gemant         | Shipping information                                                                                                    |                                 |
| agement        | *Find Name DUP1163                                                                                                    |                                 |
| ortificates    | *Lad Name OURTING                                                                                                    |                                 |
|                | *Addwss 1. 1102#AST                                                                                                    |                                 |
|                | Address 2                                                                                                    |                                 |
|                | * OP / TACOMA                                                                                                    |                                 |
|                | Their Processing in contract of the second second s |                                 |
|                | osar-sena Washago                                                                                                    |                                 |
|                | * ZipPestar Code 99402                                                                                                    |                                 |
|                | Credit Card Information                                                                                                    |                                 |
|                | * Credit Card Type: - Select                                                                                                    |                                 |
|                | * Cardholder's Name                                                                                                    |                                 |
|                | dister (architects more exactly as it appears on the card.)                                                                                                    |                                 |
|                | * Card Romber go spaces or hyprens)                                                                                                    |                                 |
|                | · Paraleter Data                                                                                                    |                                 |
|                | Cypanies (and grang)                                                                                                    |                                 |
|                | * Security Cole (The CV/2 security code is a 3-bit number on the back of Visa, ReviewCard & Discover cards, and a 4-bit topic printed on the foor of American 1                                                                                                    | Deress carbs.)                  |
|                | Acceptable Use Policy                                                                                                    |                                 |
|                | The Nuclear East-Nasi Cartificas, issued by ACT Inc., is a particle, extension-based ordential that certritis essential workplace shifts and is a related produce of workp<br>You may share you certificas information with anyons of your check, but is recommended that you do so watery. The bit procedure is to choose to have you certificate and<br>certificas is and no coll, tore pointfall workpars is that they can work with ACT that you indeed have a certificate at the level pacified.                                                                                                    | lace success.<br>I then send yo |
|                | Econo (conor                                                                                                    |                                 |
|                | Beckto tor 1 Additional Information 1 Centert Un 1 Privacy Faller<br>VALIDUS & MWK Version 3,00,356                                                                                                    |                                 |

Congratulations on earning an ACT National Career Readiness Certificate! If you have any questions, call 800.967.5539.

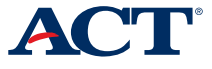